# STEP-BY-STEP RAMP REGISTRATION GUIDE

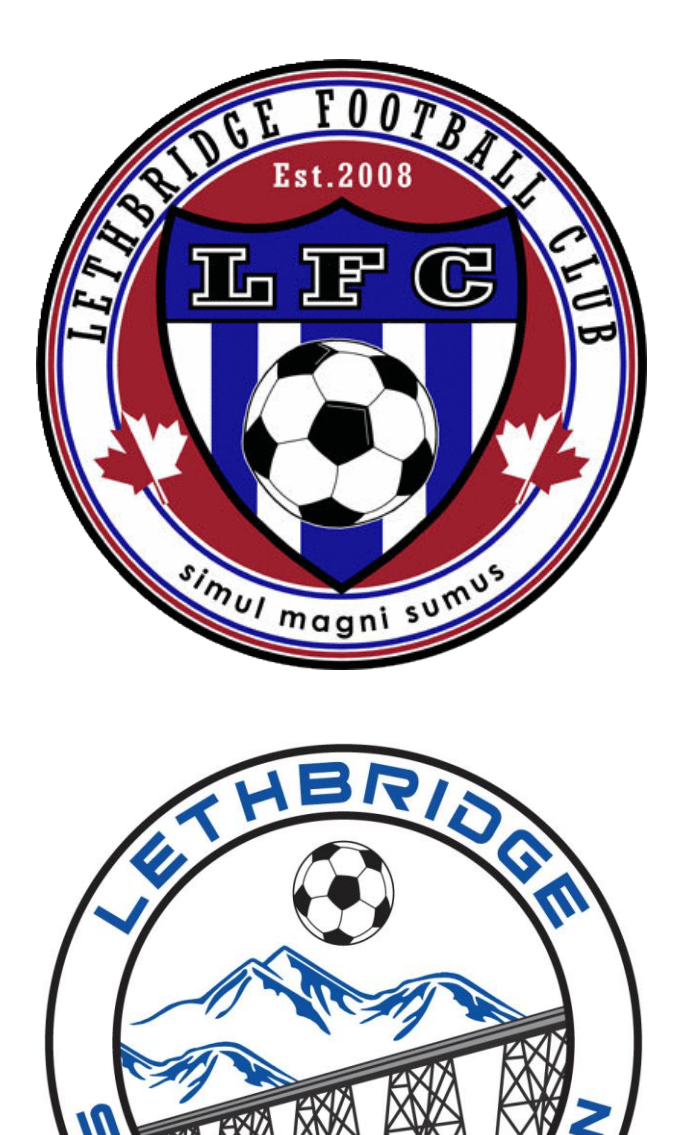

### GO TO OUR HOME PAGE (LETHBRIDGESOCCER.COM)

### FIND THE TOP LEFT BUTTON ON THE MAIN MENU THAT SAYS "CLICK HERE TO REGISTER"

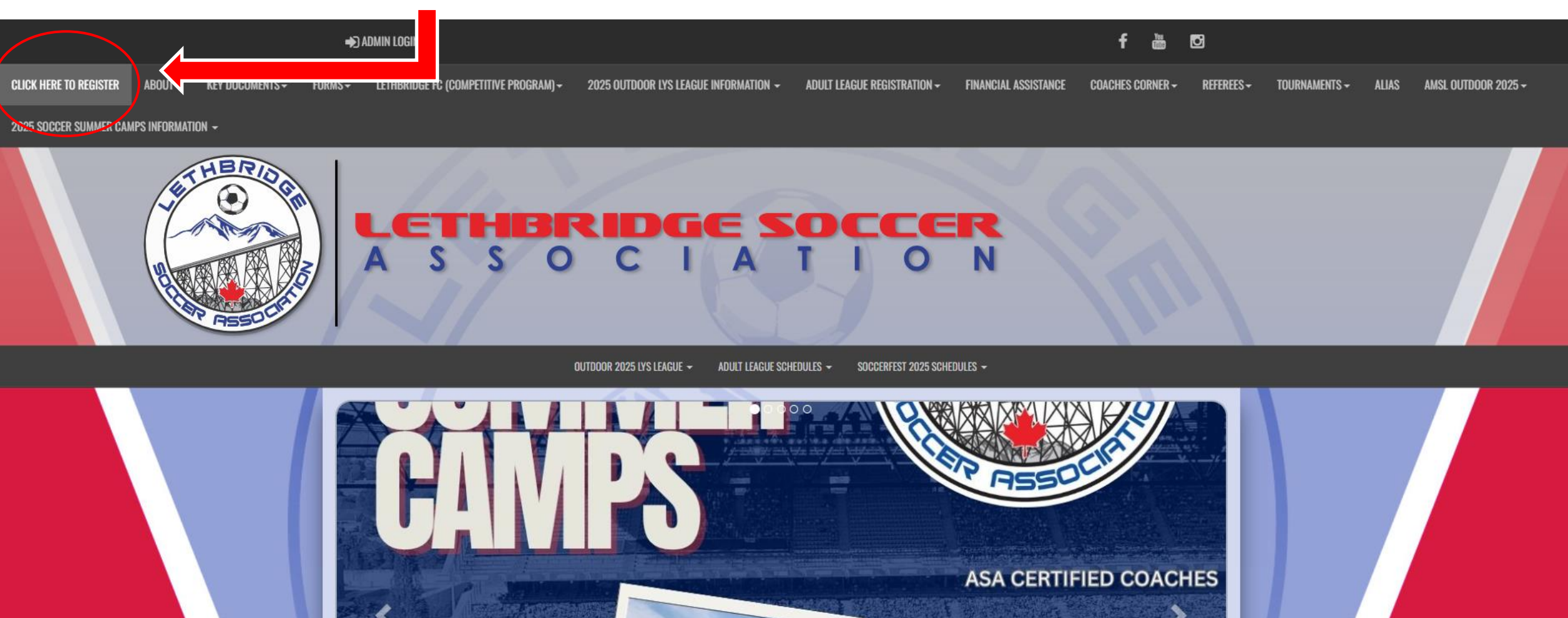

HELD @SERVUS SPORTS CENTRE

**REGISTER AT** 

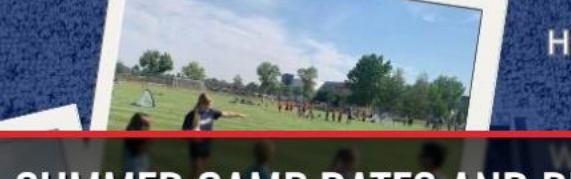

LSA SUMMER CAMP DATES AND REGISTRATION

### IF YOU HAVE NEVER CREATED A RAMP ACCOUNT, CLICK "DON'T HAVE AN ACCOUNT? CREATE ONE HERE

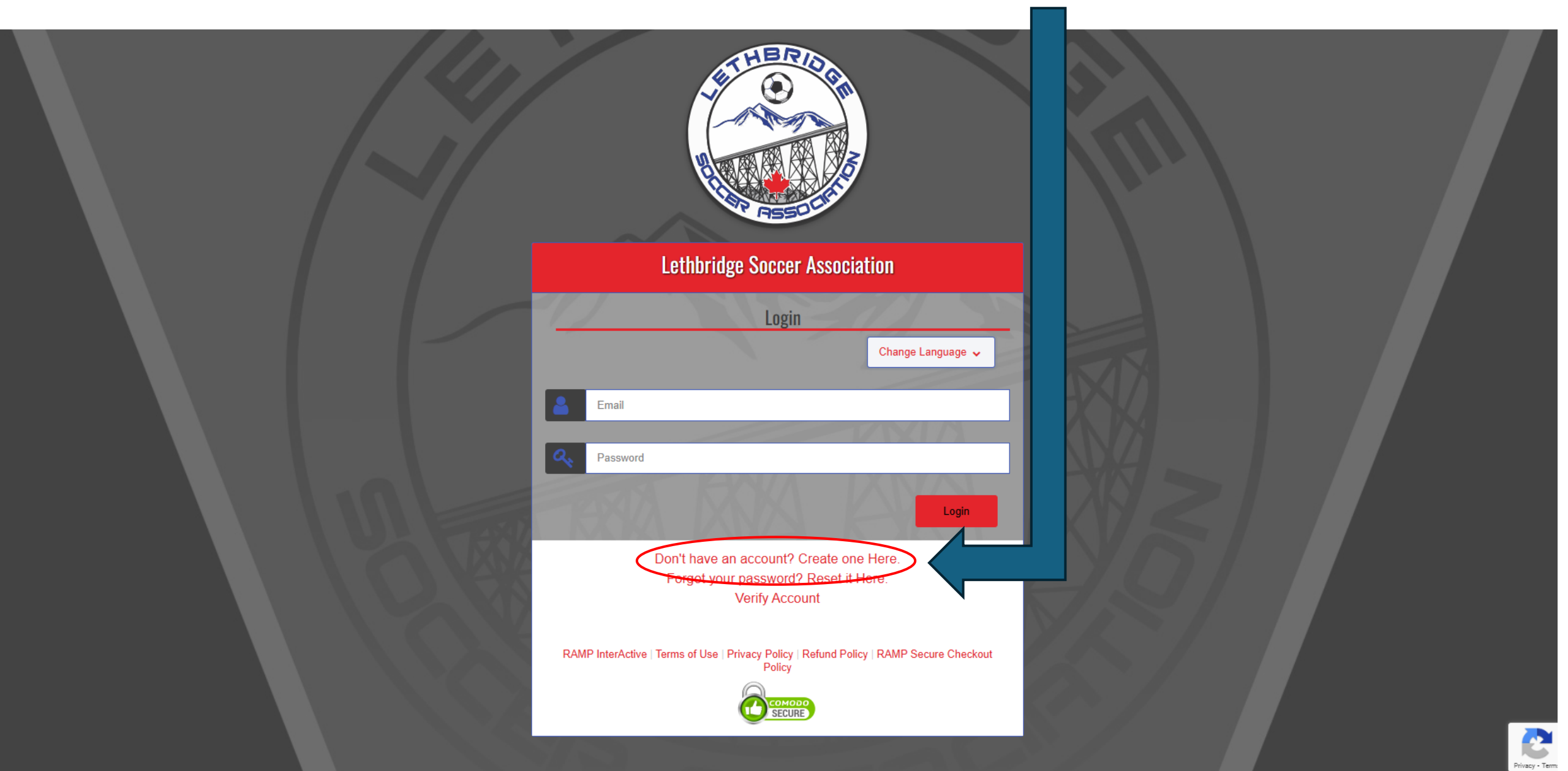

### ENTER YOUR PREFERED EMAIL AND CREATE A PASSWORD (ENTER AN EMAIL THAT YOU CHECK FREQUENTLY, AS ALL COMMUNICATION ABOUT SOCCER IS SENT TO THIS EMAIL)

## CLICK "CREATE ACCOUNT"

| Lethbridge Soccer Association                                                                                                    |          |
|----------------------------------------------------------------------------------------------------|----------|
| Create an Account<br>Email                                                                                                    |          |
| Password                                                                                                    |          |
| Please confirm your password                                                                                                    |          |
| Language Preference                                                                                                    |          |
| Password Requirements     At least 6 characters long    An uppercase character    A lowercase character   A number  A symbol e.g. ! @ \$ % & ? |          |
| Create Account                                                                                                    |          |
| Click Here to Go Back to Login Page<br>Forgot your password? Reset it Here.                                                                    | Privacy- |

# YOU WILL BE SENT A VERIFICATION CODE FROM RAMP TO THE EMAIL IN WHICH YOU CREATED YOUR RAMP ACCOUNT.

ENTER THE PASSWORD YOU CREATED AND INOUT THE CODE YOU RECEIVED AND HIT "SUBMIT"

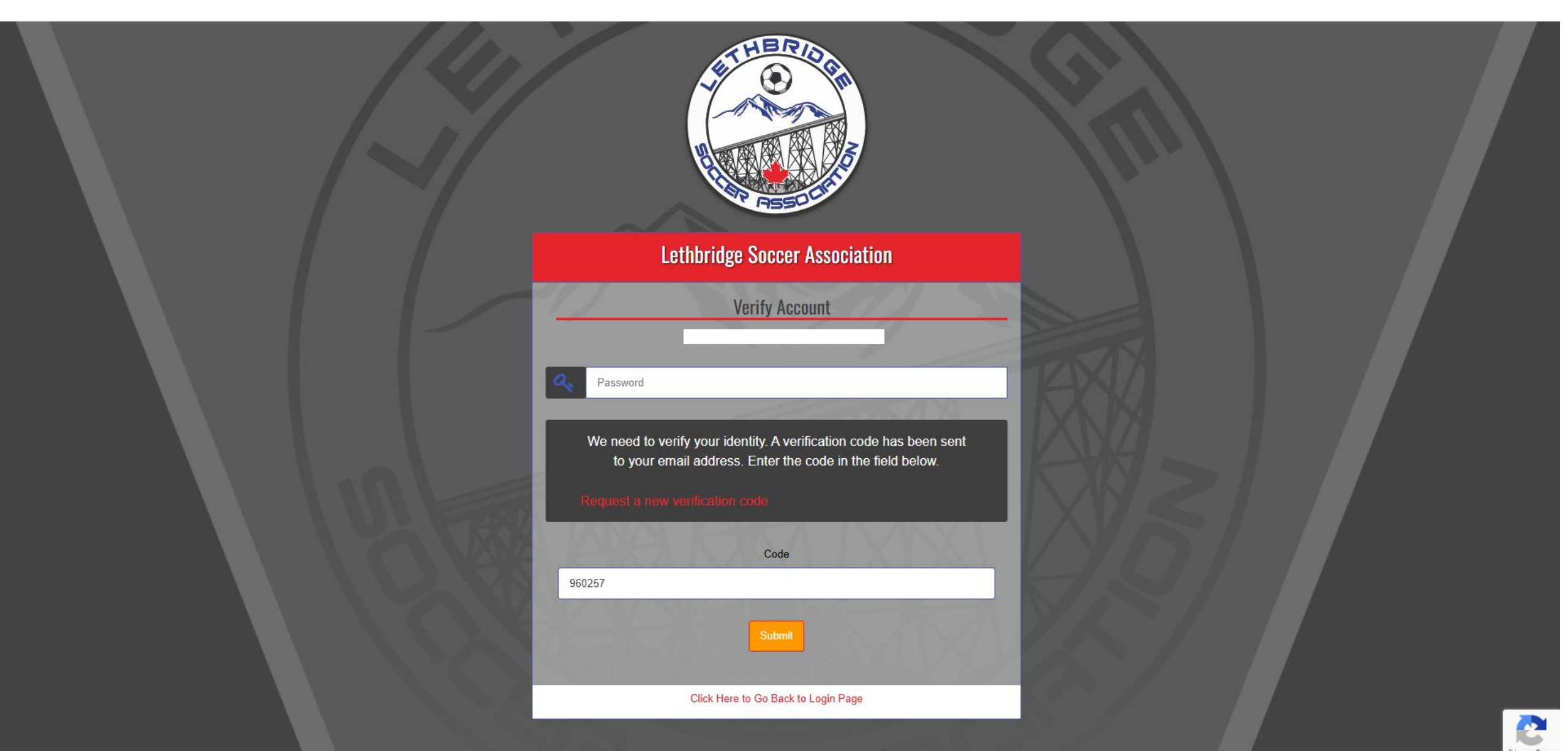

# YOU ARE NOW IN YOUR RAMP DASHBOARD. IT SHOULD LOOK LIKE THE PICTURE BELOW. YOU WILL NOW HAVE TO REGISTER AS A PARTICIPANT CLICK THE "PARTICIPANT" BOX

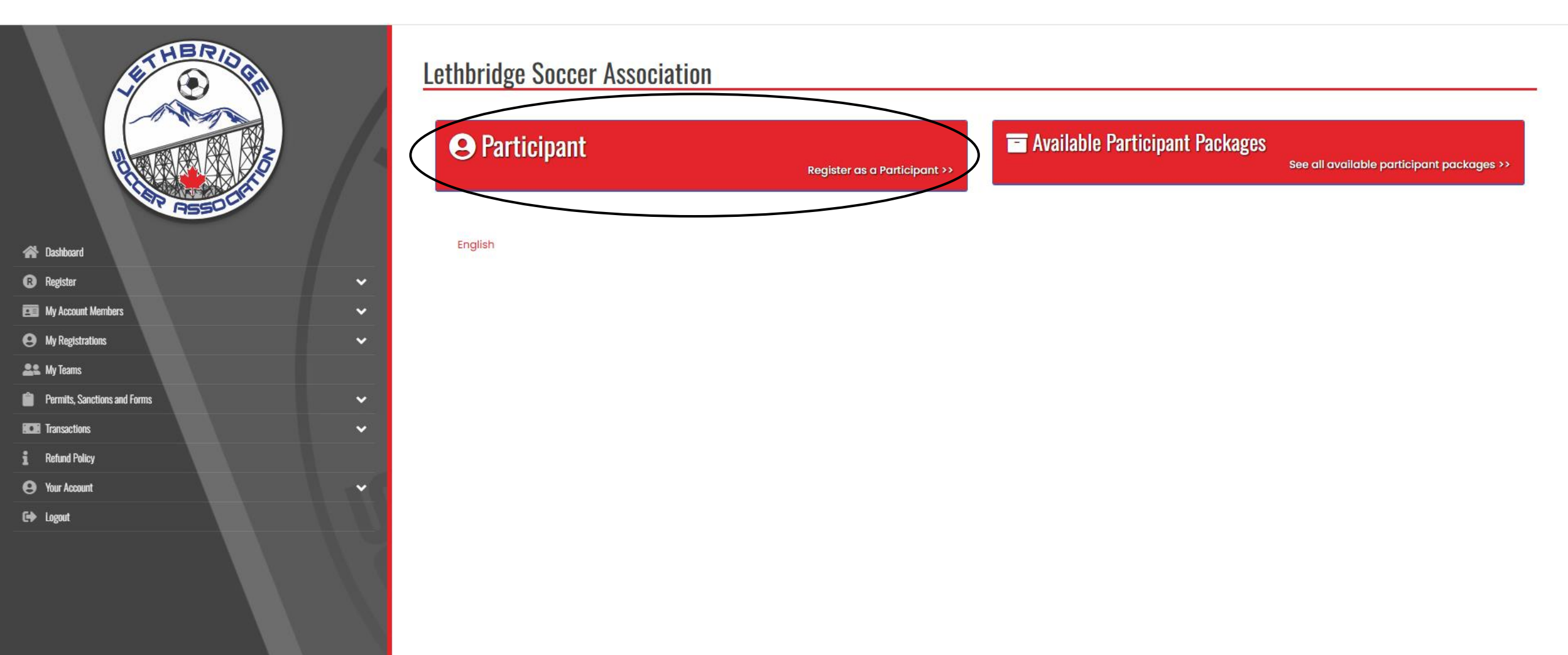

# CHOOSE A SEASON

### IF YOU ARE WANTING TO REGISTER FOR LFC COMPETITIVE EVALUATIONS YOU WILL CHOOSE THAT SEASON

IF YOU ARE WANTING TO REGISTER FOR OUR **LYSL (formerly named House League)**, YOU WILL CHOOSE THE SEASON TITLED **{CURRENT YEAR} {INDOOR/OUTDOOR} SEASON** (SEE BELOW)

|            | Pashbard                     |   |
|------------|------------------------------|---|
| -          |                              |   |
| R          | Register                     | ~ |
|            | My Account Members           | ~ |
| 0          | My Registrations             | ~ |
| <b>2</b> 2 | My Teams                     |   |
| Ê          | Permits, Sanctions and Forms | ~ |
|            | Transactions                 | ~ |
| i          | Refund Policy                |   |
| 0          | Your Account                 | • |
| 6          | Logout                       |   |
|            |                              |   |

| Lethbridge Soccer Association |   |
|-------------------------------|---|
| Participant Registration      |   |
| Choose a Season               |   |
| 2025 Outdoor Season           | ~ |
| Choose                        |   |
| 2025 Outdoor Season           |   |
| Choose                        | * |
| Choose a Division             |   |
| Choose                        | ~ |
|                               |   |
|                               |   |
| Continue                      |   |
|                               |   |
| English                       |   |
|                               |   |
|                               |   |
|                               |   |

### ONCE YOU HAVE CHOSEN THE SEASON YOU WILL NEED TO CHOOSE THE ACCOUNT MEMBER IN WHICH YOU WANT TO REGISTER

IF THERE IS NO PARTICIPANTS TO CHOOSE FROM YOU WILL HAVE TO ADD AN ACCOUNT MEMBER (shown below)

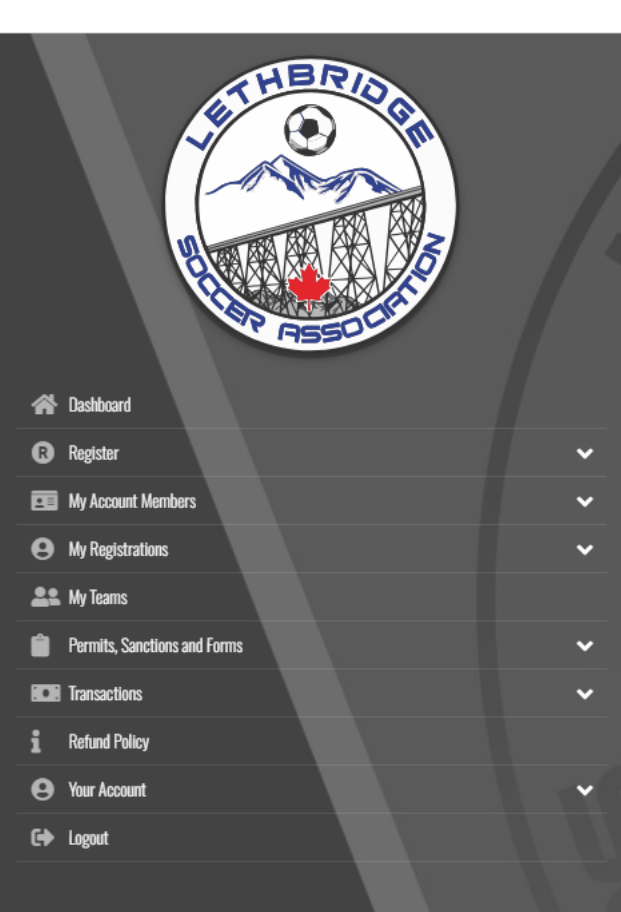

English

| Choose a Season                                                                        |  |
|----------------------------------------------------------------------------------------|--|
| 2025 Outdoor Season                                                                    |  |
|                                                                                        |  |
|                                                                                        |  |
| Choose Account Member to Register as a Participant                                     |  |
| Choose Account Member to Register as a Participant<br>Choose                           |  |
| Choose Account Member to Register as a Participant<br>Choose<br>Choose                 |  |
| Choose Account Member to Register as a Participant Choose Choose Add an Account Member |  |

# FILL OUT ALL INFORMATION OF THE **PLAYER** IN WHICH YOU ARE WANTING TO REGISTER

This is all player information, NOT parent/guardian info, that will come later.

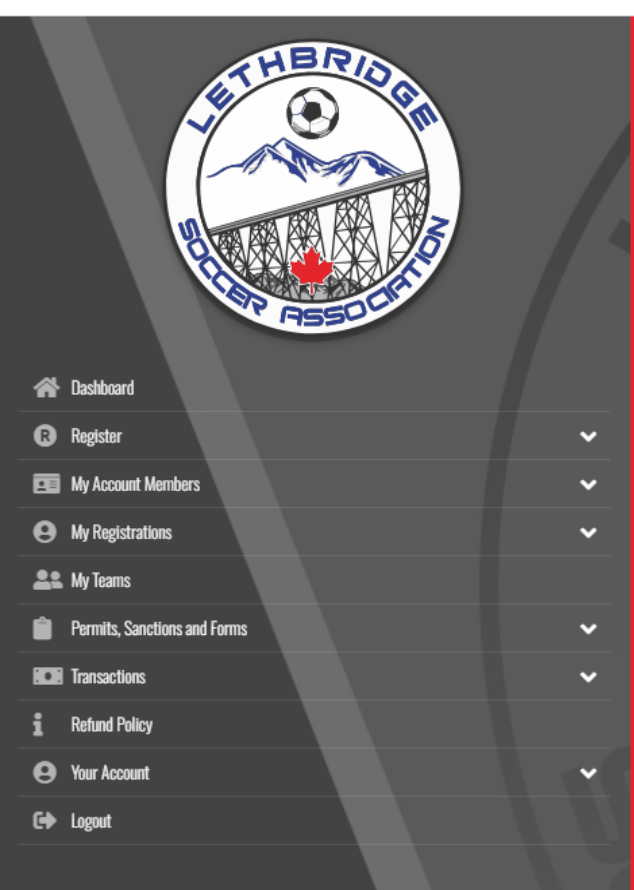

| irst Name         | Middle Name | Last Name   | Former Last Name |
|-------------------|-------------|-------------|------------------|
|                   |             |             |                  |
| irthdate          | Gender      | Nickname    | e                |
| Jan 🗸 DD          | YYYY Male   | ▼           |                  |
| Country           | Province    |             |                  |
| Canada            | ✓ Choose    | ~           |                  |
| Address           | City        |             | Postal Code      |
|                   |             |             |                  |
| Cell Phone        |             | Other Phone |                  |
|                   |             |             |                  |
| Participant Email |             |             |                  |
|                   |             |             |                  |
| Secondary Email   |             |             |                  |
|                   |             |             |                  |

Choose

ontinue

### CHOOSE THE DIVISION

# ALL DIVISION WILL BE LISTED IN THE DOWN BAR. ALL DIVISIONS WILL HAVE THE REQUIRED BIRTH YEARS OF THE PLAYER. CHOOSE ACCORDINGLY

| A CONTRACT OF CONTRACT OF CONTRACT |   |
|----------------------------------------------------------------------------------------------------|---|
| A Dashboard                                                                                                    |   |
| Register                                                                                                    | ~ |
| E My Account Members                                                                                                    | ~ |
| My Registrations                                                                                                    | ~ |
| La My Teams                                                                                                    |   |
| Permits, Sanctions and Forms                                                                                                    | ~ |
| Transactions                                                                                                    | ~ |
| i Refund Policy                                                                                                    |   |
| Your Account                                                                                                    | ~ |
| C+ Logout                                                                                                    |   |

| First Name          | Middle Name    |                   | Last Name   |          |             | Former Last | Name |  |
|---------------------|----------------|-------------------|-------------|----------|-------------|-------------|------|--|
| Birthdate           | Ge             | ender<br>Female   | ~           | Nickname |             |             | ]    |  |
| Country<br>Canada 🗸 | Province<br>AB | ~                 |             |          |             |             |      |  |
| Address             | Ci             | ity<br>Lethbridge |             |          | Postal Code |             | ]    |  |
| Cell Phone          |                |                   | Other Phone |          |             |             |      |  |
| Participant Email   |                |                   |             |          |             |             |      |  |
| Secondary Email     |                |                   |             |          |             |             |      |  |

### Choose a Division

| Choose                        | ~ |
|-------------------------------|---|
| Choose                        |   |
| LSA July Soccer Summer Camps  |   |
| LSA August Soccer Summer Camp |   |
| LFC Summer Camp - Juniors     |   |
| LFC Summer Camp - Senior      |   |

# ONCE YOU CLICK ON A DIVISION, THE SITE WILL SHOW YOU THE 'PACKAGES' AVAILABLE YOU MUST CHECK THE BOX (CIRCLED) NEXT TO THE PACKAGE NAME TO CONTINUE

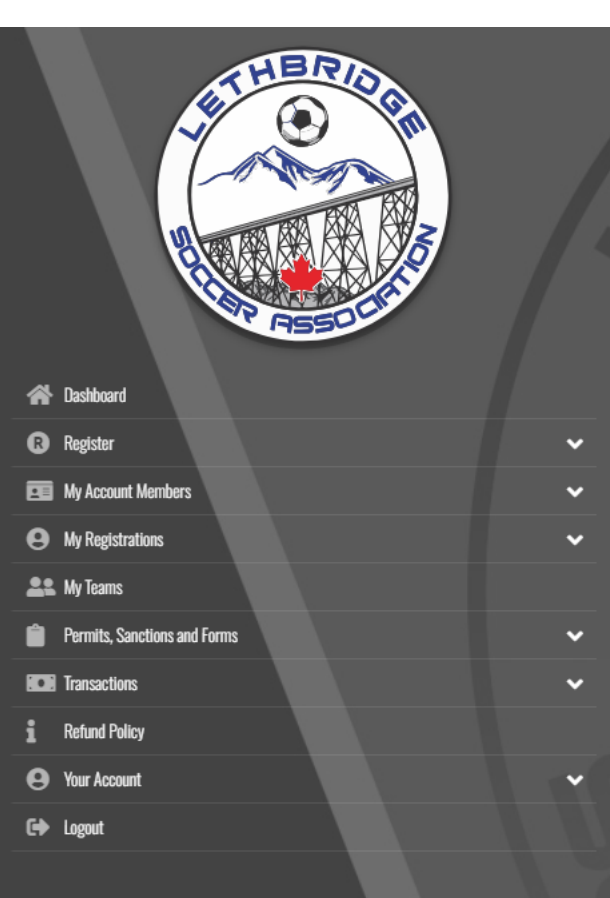

| toritamayose@gmail.com |  |  |
|------------------------|--|--|
| ,                      |  |  |
|                        |  |  |

\*If there is no package for you to choose, make sure you have not missed the registration window as registration for that division could be closed, therefore you are unable to register

### Choose a Division

LFC Summer Camp - Senior

### LFC Summer Camp - Senior

Seniors U13 - U17 July 21 -23, 2025 10:00 AM - 3:00 PM

### Choose Your Packages

| ( | LFC Summer Camp - Senior                                 |
|---|----------------------------------------------------------|
|   | \$295.00 (CAD)                                           |
|   | Registrant must be born between 1/1/2008 and 12/31/2012. |
|   | LFC Summer Camp - Seniors                                |
|   | July 21 - 23, 2025                                       |
|   | Cost per player \$295.00                                 |
|   |                                                          |
|   |                                                          |

### Continue

- -

## ONCE THE BOX IS CHECKED, CLICK 'CONTINUE' TO MOVE FORWARD

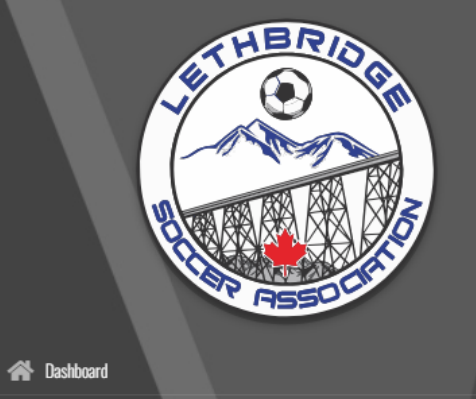

| R  | Register                     |
|----|------------------------------|
|    | My Account Members           |
| 0  | My Registrations             |
| 22 | My Teams                     |
| Ê  | Permits, Sanctions and Forms |
|    | Transactions                 |
| i  | Refund Policy                |
| θ  | Your Account                 |
| 6  | Logout                       |

# Participant Email toritamayose@gmail.com Secondary Email toritamayose@gmail.com Choose a Division

LFC Summer Camp - Senior

### LFC Summer Camp - Senior Seniors UI3 - U17 July 21 - 23, 2025 10:00 AM - 3:00 PM Choose Your Packages

# 

| LFC Summer Camp - Senior                                                   |  |
|----------------------------------------------------------------------------|--|
| \$295.00 (CAD)<br>Registrant must be born between 1/1/2008 and 12/31/2012. |  |
| LFC Summer Camp - Seniors                                                  |  |
| July 21 - 23, 2025                                                         |  |
| Cost per player \$295.00                                                   |  |
|                                                                            |  |
| Continue                                                                   |  |
| English                                                                    |  |

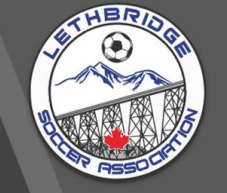

### 

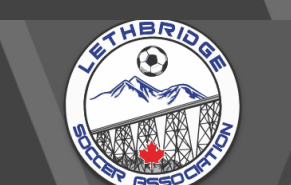

| *  | Dashboard                    |
|----|------------------------------|
| ß  | Register                     |
|    | My Account Members           |
| θ  | My Registrations             |
| -  | My Teams                     |
| Ê  | Permits, Sanctions and Forms |
|    | Transactions                 |
| i  | Refund Policy                |
| θ  | Your Account                 |
| 64 | Locout                       |

### Lethbridge Soccer Association

Waivers/Consent/Acknowledgment

### LSA Code Of Conduct

(I/We, the parents) and or guardians of the above-named person, who is a candidate for a position on a LEHBROGE SOCCER ASSOCIATION team. If We hareby give my/our approval to his/her participation in any and all of the activities of the LEHBRIDGE SOCCER ASSOCIATION, including playing on Select teams, during the current season. I/We do further release, absolve, indemnify and hold harmless the LEHBRIDGE SOCCER ASSOCIATION, sponsor, supervisor, and any and or all of them. In case of injury to my/our child, I/We releavy wive adjust the organizers, the sponsors, or any of the supervisors appointed by them. I, the undersigned, take total responsibility for the care of my child's uniform and understand if a replacement is required during the season it is subject to replacement costs.

Volume
Version
Version
Version
Version
Version
Version
Version
Version
Version
Version
Version
Version
Version
Version
Version
Version
Version
Version
Version
Version
Version
Version
Version
Version
Version
Version
Version
Version
Version
Version
Version
Version
Version
Version
Version
Version
Version
Version
Version
Version
Version
Version
Version
Version
Version
Version
Version
Version
Version
Version
Version
Version
Version
Version
Version
Version
Version
Version
Version
Version
Version
Version
Version
Version
Version
Version
Version
Version
Version
Version
Version
Version
Version
Version
Version
Version
Version
Version
Version
Version
Version
Version
Version
Version
Version
Version
Version
Version
Version
Version
Version
Version
Version
Version
Version
Version
Version
Version
Version
Version
Version
Version
Version
Version
Version
Version
Version
Version
Version
Version
Version
Version
Version
Version
Version
Version
Version
Version
Version
Version
Version
Version
Version
Version
Version
Version
Version
Version
Version
Version
Version
Version
Version
Version
Version
Version
Version
Version
Version
Version
Version
Version
Version
Version
Version
Version
Version
Version
Version
Version
Version
Version
Version
Version
Version
Version
Version
Version
Version
Version
Version
Version
Version
Version
Version
Version
Version
Version
Version
Version
Version
Version
Version
Version
Version
Version
Version
Version
Version
Version
Version
Version
Version
Version
Version
Version
Version
Version
Version
Version
Version
Version
Version
Version
Version
Version
Version
Version
Version
Version
Version
Version
Version
Version
Version
Version
Version
Version
Version
Version
Version
Version
Version
Version
Version
Version
Version
Version
Version
Version
Version
Version
Version
Version
Version
Version
Version
Version
Version
Version
Version
Version
Version
Version
Version
Version
Version
Version
Version
Version
Version
Version
Version
Version
Version
Version
Version
Version
Version
Version
Version
Version
Version
Version
Versio

✓ Consistently display the highest standards of behavior and be a positive role model.

 $\checkmark$  Never engage in public criticism of anyone in any situation on or off the field

✓ Place well-being and safety above all other considerations, including performance and results.

V Coaches are to treat players, parents, referees, team and association officials with fairness, politeness and respect and will not discriminate based on religion, race, ethnicity, gender or disability.

✓ Coaches will attempt to develop all players on a team or in a player pool.

✓ Coaches will not use vulgar or profane language at games or practices.

✓ Coaches are to arrive on time and be fully prepared for all games and practices.

Coaches will teach players to play fairly and to respect the rules, referees, opponents, and spectators

 $\checkmark$  Ensure players, staff, and spectators respect the field boundaries for training and match play.

✓ Ensure that all coaches adhere to the Rule of Two (at least two adults present) when interacting with minors on and off the field.
✓ Parents will not use vulgar or profane language at games or practices.

Remain outside the field of play and within the Designated Spectator Area.

✓ Refrain from yelling or coaching from the sidelines during training sessions or games.

✓ Parents are to encourage Players at all games and practices and refrain from making negative comments

✓ Parents will never attend a practice, game or team event while under the influence of drugs and/or alcohol

✓ Parents will not smoke at games or practices

VParents are responsible for the payment of any fine imposed on the association by a league or by ASA that is a consequence of their behavior

### ENFORCEMENT OF PARENT CODE OF CONDUCT

Enforcement of the Parent Code of Conduct is the responsibility of the Team Head Coach, LSA Staff, LSA Board of Directors & TD and any allegation of a violation of the Coach Code of Conduct must be made in writing to the association. The Player will be informed in writing of the allegation and the association will determine if the allegation is substantiated. If it is, then penalties will vary according to the seriousness of the allegation, and whether three have been previous violations, and will range from a written warning to dismissol.

#### Please Sign Here

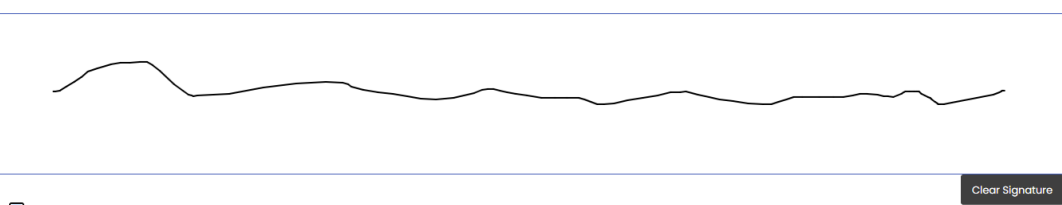

🗹 I am the Age of Majority or am a Parent/Guardian to the Registrant and Agree to the Terms and Conditions Above

ick Continu

## PLEASE READ THE PROMPTED TERMS AND CONDITIONS

### SIGN AT THE BOTTOM

CHECK THE BOX TO CONFIRM AGE/ GUARDIANSHIP AND TO CONFIRM AGREEMENT TO THE TERMS AND CONDICTIONS LISTED

English

### IF YOU ARE AN LFC, MEN'S LEAGUE, OR WSAL PLAYER PLEASE UPLOAD A HEADSHOT AT THIS STAGE

### IF YOU ARE NOT ANY OF THE ABOVE, YOU MAY SKIP THIS STEP AND HIT CONTINUE

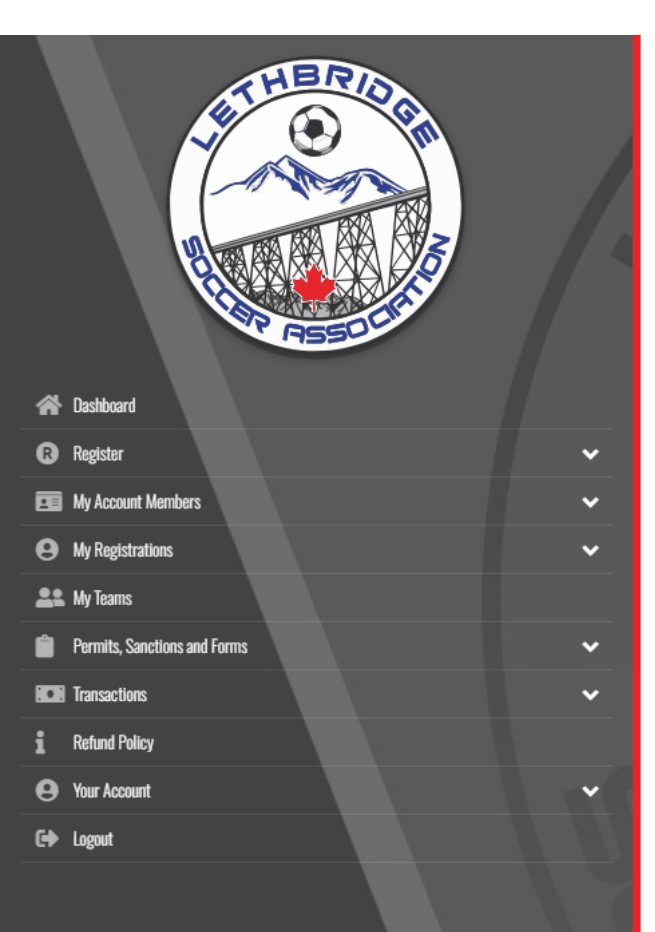

### Lethbridge Soccer Association

Uploads

| Photo |  |  |  |  |  |
|-------|--|--|--|--|--|
|       |  |  |  |  |  |
|       |  |  |  |  |  |
|       |  |  |  |  |  |
|       |  |  |  |  |  |
|       |  |  |  |  |  |
|       |  |  |  |  |  |
|       |  |  |  |  |  |
|       |  |  |  |  |  |
|       |  |  |  |  |  |
|       |  |  |  |  |  |
|       |  |  |  |  |  |

# YOU WILL NOW BE PROMPTED TO ADD AN EMERGENCY CONTACT. THIS WOULD BE THE MAIN POINT OF CONTACT FOR ANY COMMUNICATION COMING FROM THE CLUB OR COACHES

### IF THERE IS NOT ALREADY A CONTACT LISTED, YOU WILL CHOOSE 'ADD NEW FAMILY MEMBER'

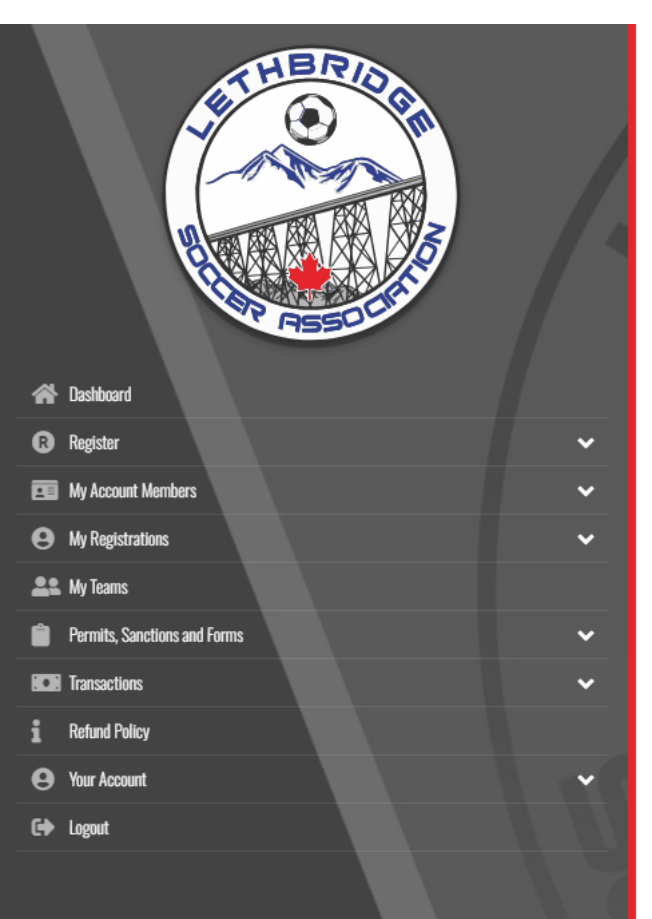

### Lethbridge Soccer Association

Parent/Guardian/Emerg. Contact Information

Parent/Guardian/Emerg. Contact Details

Back

English

|   | Choose a Parent/Guardian/Emerg. Contact |   |  |  |  |
|---|-----------------------------------------|---|--|--|--|
|   | Choose                                  | ~ |  |  |  |
|   | Choose                                  |   |  |  |  |
| - | Add New Family Member                   |   |  |  |  |

🗆 I want to add a 2nd Guardian/Parent/Emerg. Contact for this registration

## FILL IN ALL REQUIRED FIELDS. THIS IS WHERE GUARDIAN AND PARENT INFORMATION CAN BE PLACED

# IF YOU WANT TO ADD A SECOND CONTACT YOU WILL HAVE TO CHECK THE BOX (circled below) AND FILL OUT THEIR INFORMATION IT IS SUGGESTED THAT ALL LEGAL PARENT/GUARDIANS BE LISTED

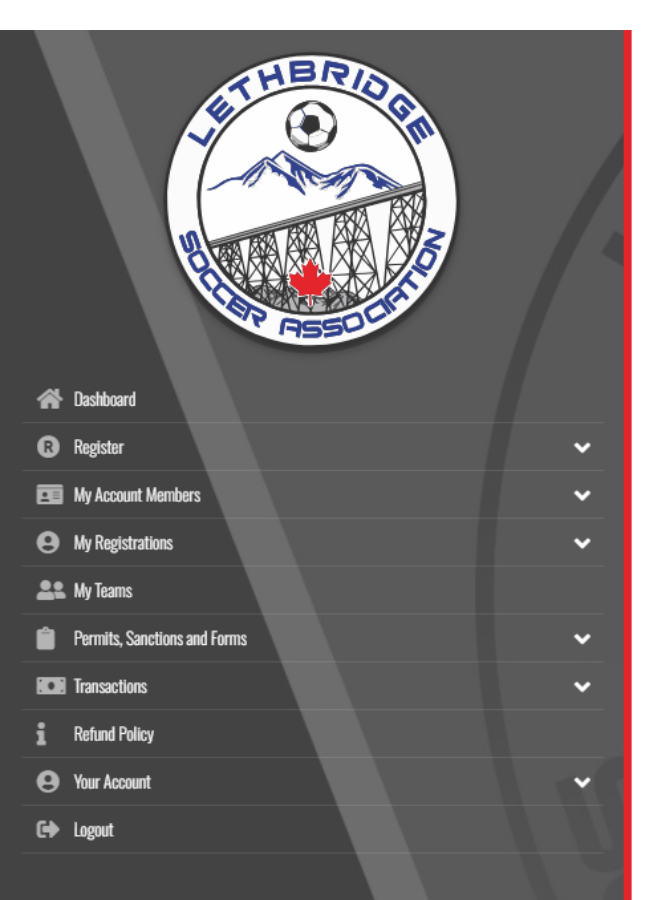

Back

| Add New Family Member                    |                               |                         | ·                |
|------------------------------------------|-------------------------------|-------------------------|------------------|
| irst Name                                | Middle Name                   | Last Name               | Former Last Name |
| irthdate                                 | Gender<br>Female              |                         |                  |
| ddress<br>V                              | City<br>Lethbridge            |                         |                  |
| ountry<br>Canada 🗸                       | Province<br>AB 🗸              | Postal Code Postal Code |                  |
|                                          | Other Phone                   |                         |                  |
| mail                                     |                               | Secondary Email         |                  |
|                                          |                               |                         |                  |
| want to add a 2nd Guardian/Parent/Emerg. | Contact for this registration |                         |                  |

| Register                     |
|------------------------------|
| My Account Members           |
| My Registrations             |
| My Teams                     |
| Dermite Separtices and Forms |

Transaction

B Resister

My Registrations
 My Teams

Transactions
 Refund Polic
 Your Account

i Refund Polic Your Account

### Lethbridge Soccer Association

Confirm Details and Submit Registration

| Lethbridge Soccer Association                                  |                                |                                |                 |
|----------------------------------------------------------------|--------------------------------|--------------------------------|-----------------|
|                                                                |                                |                                |                 |
| 2025 Outdoor Season                                            |                                |                                |                 |
| Administration Fee<br>Total                                    | \$0.00 (CAD)<br>\$295.00 (CAD) | \$3.00 (CAD)<br>\$298.00 (CAD) |                 |
| Payment Information                                            |                                |                                |                 |
| Promo Code                                                     |                                |                                | Apply Promo Cod |
| Payment Type                                                   |                                |                                |                 |
| Creait Cara                                                    |                                |                                |                 |
|                                                                |                                |                                |                 |
| Credit Card Number                                             |                                |                                |                 |
| Visa Debit or Mastercard Debit are accepted                    |                                |                                |                 |
| Month Y                                                        | ∋ar                            | CVV                            |                 |
| 1                                                              | YY                             |                                |                 |
| Lethbridge Soccer Association: \$298.00 (CAD) Credit Card Bala | ICE                            |                                |                 |
|                                                                |                                |                                |                 |

LAST STEP IS TO CONFIRM THE DETAILS ENTERED AND PAYEMENT.

ONCE THAT IS COMPLETE, 'CLICK SUBMIT REGISTRATION' AND YOU ARE DONE!

\*ONCE PLAYER AND/OR GUARDIAN INFO HAS BEEN ENTERED, IT WILL SAVE TO YOUR ACCOUNT FOR FASTER REGISTRATION MOVING FORWARD